## Οδηγός σύνδεσης στο δίκτυο του ΤΕΠΑΚ μέσα από την υπηρεσία απομακρυσμένης πρόσβασης VPN για υπολογιστές MAC

Τεχνολογικό Πανεπιστήμιο Κύπρου

## Οδηγός σύνδεσης στο δίκτυο του ΤΕΠΑΚ μέσα από την υπηρεσία απομακρυσμένης πρόσβασης VPN για υπολογιστές MAC

 Σε ένα web browser (Safari) πληκτρολογούμε την διεύθυνση <u>https://vpn.cut.ac.cy</u> που μας οδηγεί στον ιστότοπο του VPN.

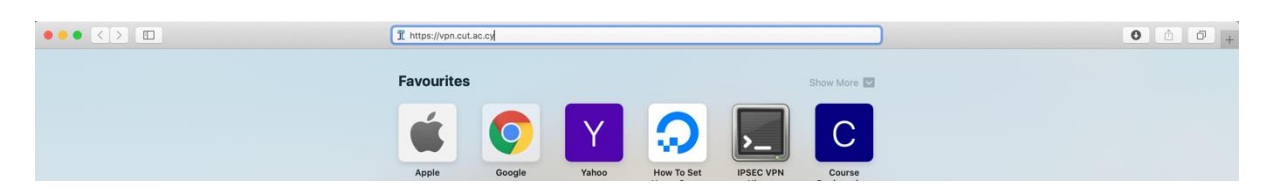

• Στη συνέχεια βάζουμε τους κωδικούς πρόσβασης μας για να ενωθούμε στην ιστοσελίδα:

| 3 | Logon             |         |  |  |
|---|-------------------|---------|--|--|
|   | Group<br>Username | IST 🗘   |  |  |
|   | Password          | ••••••• |  |  |
|   |                   | Logon   |  |  |

 Αποδεχόμαστε τους όρους χρήσης και στη συνέχεια πατούμε τον σύνδεσμο για να κατέβει το λογισμικό Cisvo AnyConnect. Στην ιστοσελίδα υπάρχουν οδηγίες για την εγκατάσταση του τις οποίες ακολουθούμε μέχρι το βήμα 9.

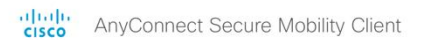

| AnyConnect Secure Mobility Client Download                                                                                        |  |
|----------------------------------------------------------------------------------------------------|--|
| Download & Install                                                                                                    |  |
| Download Cisco AnyConnect Secure Mobility Client and install it on your computer.  Download for macOS  Instructions  Instructions |  |

 Στο βήμα 10 των οδηγιών αντικαθιστούμε το κείμενο test.cisco.com με την διεύθυνση του εξυπηρετητή του Πανεπιστημίου vpn.cut.ac.cy:

| ••• | AnyConnect<br>Secure Mobility Client       |             | cisco      |  |
|-----|--------------------------------------------|-------------|------------|--|
|     | VPN:<br>Ready to connect.<br>vpn.cut.ac.cy | Click to be | connection |  |
| * 2 |                                            |             |            |  |

2

Σύνδεση στον fileserver από MAC υπολογιστή

• Για να συνδεθείτε σε κάποιο αρχείο εξυπηρετητή πχ στο Personal Folder σας, ανοίγετε ένα Finder Window:

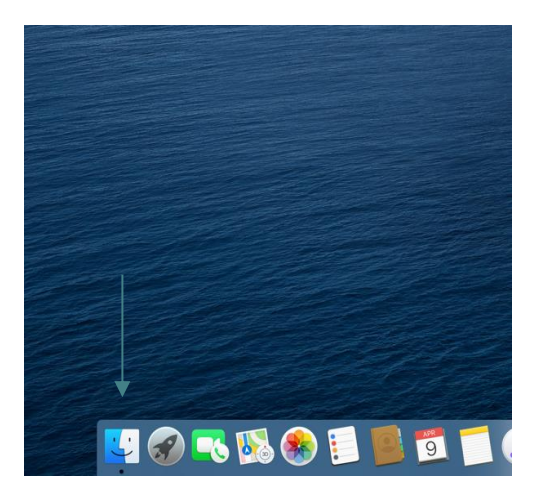

• Στη συνέχεια μπορείτε να πατήσετε στο Go και μετά Connect to Server ή το συνδυασμό πλήκτρων Command + Κ:

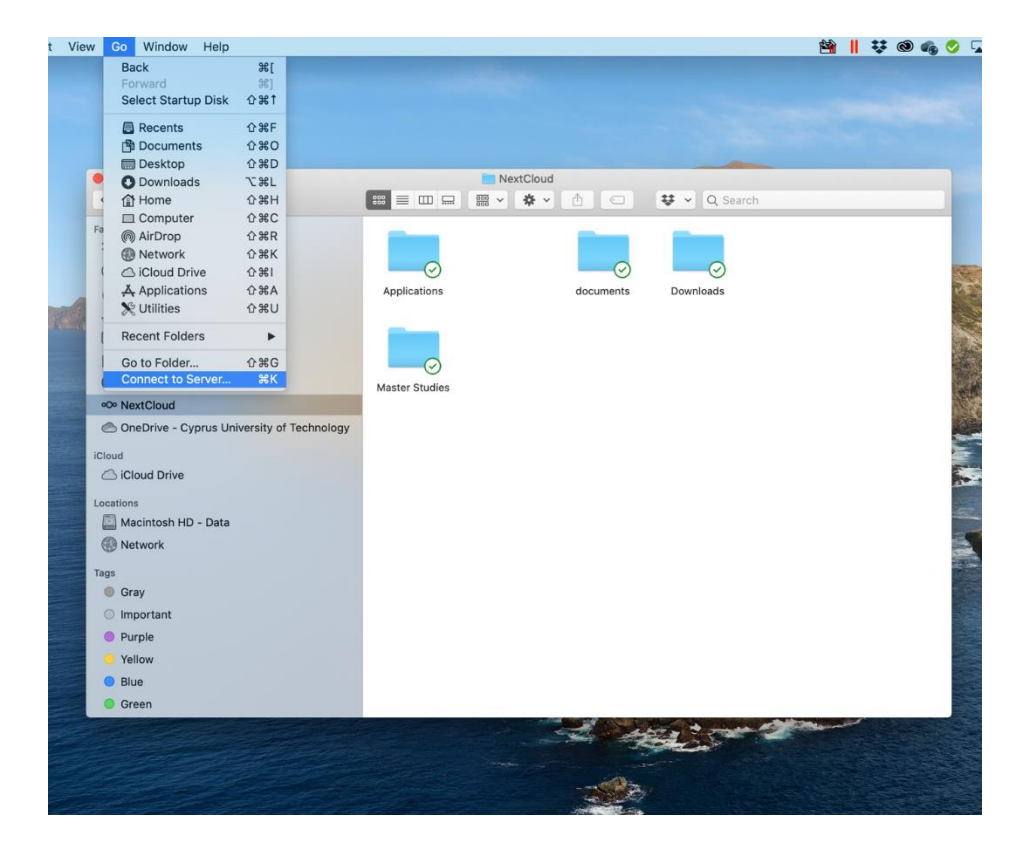

• Στο παράθυρο που θα εμφανιστεί πληκτρολογήστε smb://10.1.11.11/ και στη συνέχεια Connect :

|                      | Connect to Server                             | r      |         |
|----------------------|-----------------------------------------------|--------|---------|
| smb://10.1.11.11/    |                                               |        |         |
| Favourite Servers:   |                                               |        |         |
| 📇 smb://10.1.11.11/0 | CUTDepartments_IST\$/<br>ST_Software\$/Images |        |         |
| smb://10.1.11.11/    | ST_Software\$                                 |        |         |
| + - * ?              |                                               | Browse | Connect |

 Στη συνέχεια εισάγετε τους κωδικούς σας στη μορφή lim\username και τον κωδικό σας. Φροντίστε να ενεργοποιήσετε την επιλογή Remember this password in my keychain και connect:

|   | Enter your name and password for the server "10.1.11.11". |
|---|-----------------------------------------------------------|
| • | Connect As: OGuest                                        |
|   | Registered User                                           |
|   | Name: lim\username                                        |
|   | Password:                                                 |
|   | 🗹 Remember this password in my keychain                   |
|   | Cancel Connect                                            |

Στη λίστα που θα εμφανιστεί μπορείτε να επιλέξετε τον φάκελο στον οποίο θέλετε να ενωθείτε. Ο Φάκελος με το ονοματεπώνυμό σας είναι το U Drive σας ή αλλιώς το Personal Data:

| $\bigcirc \bigcirc \bigcirc$ |                                                       |
|------------------------------|-------------------------------------------------------|
|                              | Select the volumes you want to mount on "10.1.11.11": |
| 0                            | Courses_Tileskopisi_2                                 |
|                              | CUT_Research_Programs                                 |
|                              | CUTcommon                                             |
|                              | CUTdepartments                                        |
|                              | CUTscans                                              |
|                              | CUTshares                                             |
|                              | OAS_shr_inst_sw                                       |
|                              | RN4CAST                                               |
|                              | soteris.markou                                        |
|                              | vol_mixed_CUTdirectories                              |
|                              | Cancel OK                                             |